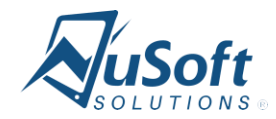

# **NuSoft Alert Pro**

Version 8.6.0.0

**User Guide** 

# Table of Contents

| Introduction                | 3 |
|-----------------------------|---|
| Using NuSoft Alert Pro      | 3 |
| Creating New Alerts         | 3 |
| Filtering Alerts            | 6 |
| Deactivating Alerts         | 6 |
| Bulk creation of New Alerts | 7 |
| Support                     | 8 |
| Disclaimer                  | 8 |

# Introduction

This document is designed as an introductory guide for Microsoft Dynamics CRM users to learn how to use the NuSoft Alert Pro product.

NuSoft Alert Pro is a handy tool that allows the users to add a custom alert to Accounts and Contacts

Features:

- Display multiple custom note/alert in a subgrid inside the form(Accounts, Contacts, Lead, and Opportunity) up to 500 characters.
- Different views and easy modification of alerts
- A colored escalation level for each alert
- An expiration date on the alerts to deactivate when they are no longer relevant

## Using NuSoft Alert Pro

#### **Creating New Alerts**

1. To add an alert message to a Lead, Account, Contact, or Opportunity record navigate to **Sales**, then any one of the entites the Alert Pro table has been added (see the installation and configuration guide for instructions). For this example we used **Accounts**.

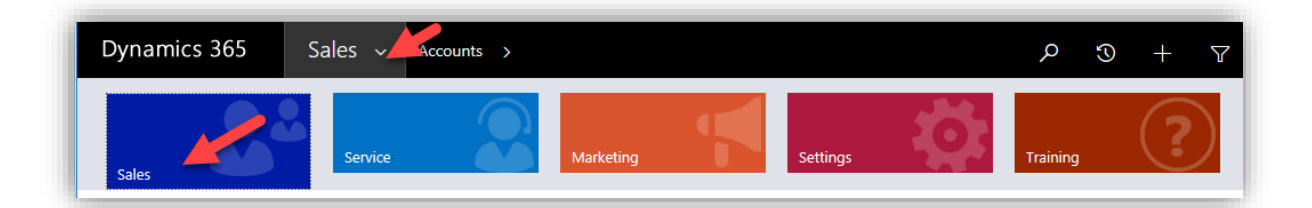

| Dynamics 365 | Sales ~ Accounts > |               |                  |
|--------------|--------------------|---------------|------------------|
| Sales        | Service            | Marketing     | Settings         |
| My Work      | Customers          | Sales         | Collateral       |
| Dashboards   | Accounts           | Ceads         | Quotes           |
| What's New   | Contacts           | Opportunities | Orders           |
| Activities   |                    | Competitors   | Invoices         |
|              |                    |               | Products         |
|              |                    |               | Sales Literature |

2. Open the form of the desired entity that needs the alert. Under ALERTS section, select Add Alert.

| *Full Name                     | New Test Account          |
|--------------------------------|---------------------------|
|                                | New restrictount          |
| Job Title                      |                           |
| Account Name                   | New Test Account          |
| Email                          |                           |
| Business Phone                 |                           |
| Mobile Phone                   |                           |
| Fax                            |                           |
| Preferred Method of<br>Contact | Any                       |
| Address                        |                           |
| ALERTS                         |                           |
| Active Alerts 👻 Add Alert      |                           |
| Exp. Date Alert 1              | ext Created By Alert Type |
|                                |                           |
|                                |                           |
|                                |                           |
|                                |                           |
|                                |                           |

| ctive Alerts | - Add Alert                                                              |            |
|--------------|--------------------------------------------------------------------------|------------|
| Exp. Date    | Alert Text                                                               | Created By |
| 2/19/2020    | Phone number changed to: 1 (248) 594 1500 Old number now get you to IHOP | CRM Admin  |

3. Enter the alert in the text box, select the date the alert will expire, and choose the priority level. Select **Save** when finished.

| This Account has gone over budg | et          |  |  |
|---------------------------------|-------------|--|--|
|                                 |             |  |  |
| Exp. Date 08/11/2016 Low N      | ledium High |  |  |
|                                 |             |  |  |
|                                 |             |  |  |
|                                 |             |  |  |
|                                 |             |  |  |
|                                 |             |  |  |
|                                 |             |  |  |

The alert will appear in the box. Alerts will become inactive after their expiration date.

| ALLKIS        |                                                                          |            |
|---------------|--------------------------------------------------------------------------|------------|
| Active Alerts | <ul> <li>Add Alert</li> </ul>                                            |            |
| Exp. Date     | Alert Text                                                               | Created By |
| 8/11/2016     | This Account has gone over budget                                        | CRM Admin  |
| 2/19/2020     | Phone number changed to: 1 (248) 594 1500 Old number now get you to IHOP | CRM Admin  |

#### **Filtering Alerts**

Selecting the drop down menu below the current view will open a list of other views. Use these to filter your alerts.

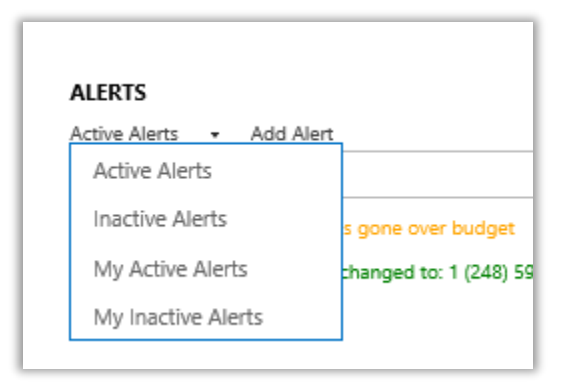

#### Deactivating Alerts

Double click on the alert you wish to remove, and click **Deactivate.** 

| Alert Text *                      |      |           |        |
|-----------------------------------|------|-----------|--------|
| This Account has gone over budget |      |           |        |
|                                   | 5000 | Deschuste | Cancel |

#### Bulk creation of New Alerts

Bulk creation of alerts can be done on Accounts and Contact. For this example we used Accounts.

1. To add an alert message to multiple Account, navigate to **Advanced Find**, select Accounts then click execute results.

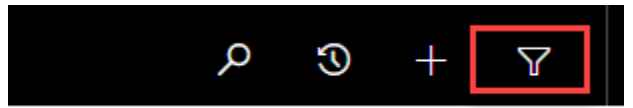

| FILE ADV            | ANCED FINE | LIS<br>SAV | t tools<br>Ed view |              | Microsof | t   Dynamics 365                           |                       | Alonso Yocupicio 🕜<br>alonsoyocupicio10 🚕 |
|---------------------|------------|------------|--------------------|--------------|----------|--------------------------------------------|-----------------------|-------------------------------------------|
| Query Saved<br>View | Results    | New        | Save               | Edit Columns | Clear    | ({≣ Group AND<br>({≣ Group OR<br>➡ Details | Download Fetch<br>XML |                                           |
| Show                |            |            | ١                  | liew         |          | Query                                      | Debug                 |                                           |
| Look for: Ad        | counts     |            |                    | $\sim$       | Use Save | d View: [new]                              |                       | ~                                         |

2. Select the desired entities that need the alert. Under data group buttons click **NuSoft Alert Pro**.

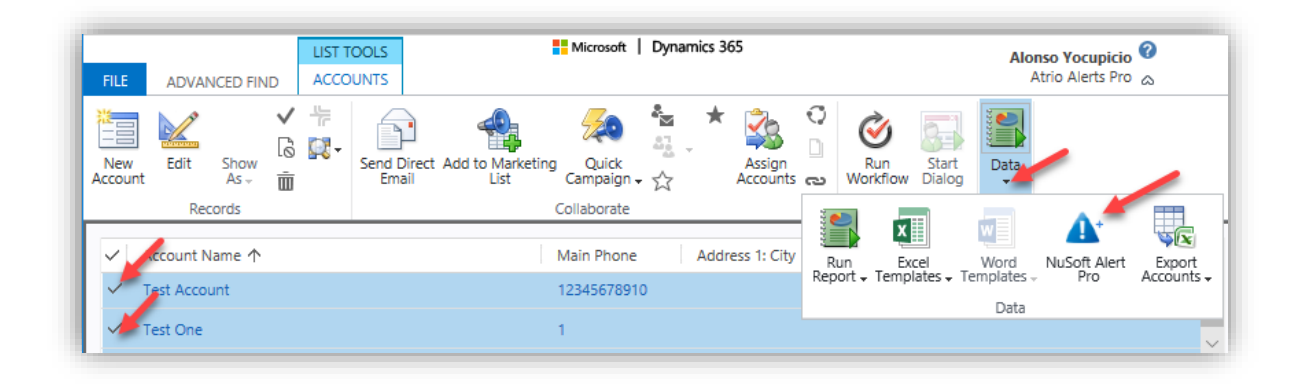

3. Enter the alert in the text box, select the date the alert will expire and choose the priority level. Select **Save** when finished.

| NUSOFT Alert Pro<br>Add Alerts to Many Records. |  |
|-------------------------------------------------|--|
| Alert Text *                                    |  |
| This Account has gone over budget               |  |
|                                                 |  |
|                                                 |  |
| Exp. Date Low Medium High                       |  |
| Exp. Date Low Medium High                       |  |

4. Once closed the popup, open the account form of any of the selected accounts. The alert will appear in the box.

| ALERTS        |                                                                          |            |
|---------------|--------------------------------------------------------------------------|------------|
| Active Alerts | ✓ Add Alert                                                              |            |
| Exp. Date     | Alert Text                                                               | Created By |
| 8/11/2016     | This Account has gone over budget                                        | CRM Admin  |
| 2/19/2020     | Phone number changed to: 1 (248) 594 1500 Old number now get you to IHOP | CRM Admin  |

## Support

Please send any product issues and suggestions to support@nusoftsolutions.com.

### Disclaimer

THIS SOFTWARE IS PROVIDED "AS IS", AND NUSOFT SOLUTIONS DISCLAIMS ALL WARRANTIES WITH REGARD TO THIS SOFTWARE INCLUDING ALL IMPLIED WARRANTIES OF MERCHANTABILITY AND FITNESS FOR A PARTICULAR PURPOSE. IN NO EVENT SHALL NUSOFT SOLUTIONS BE LIABLE FOR ANY SPECIAL, INDIRECT, OR CONSEQUENTIAL DAMAGES OR ANY DAMAGES WHATSOEVER RESULTING FROM LOSS OF USE, DATA OR PROFITS, WHETHER IN ACTION OF CONTRACT, NEGLIGENCE, OR OTHER TORTIOUS ACTION, ARISING OUR OF OR IN CONNECTION WITH THE USE OR PERFORMANCE OF THIS SOFTWARE.